Desde la pagina principal elige la opción "My Profile" y selecciona "Change Password".

| Y Organization<br>AutoPay<br>Change F<br>Manage /<br>Paperless<br>Payment<br>Payment<br>Payment | Password<br>Accounts | ]            |     |  |
|-------------------------------------------------------------------------------------------------|----------------------|--------------|-----|--|
| Your Accounts At A Glance                                                                       | Password<br>Accounts |              |     |  |
| Your Accounts At A Glance                                                                       | Accounts             |              |     |  |
| Your Accounts At A Glance                                                                       | 6                    |              |     |  |
| YOUR ACCOUNTS AT A Glance Payment                                                               |                      |              |     |  |
| Boy by T                                                                                        | Methods              |              |     |  |
| Fay by it                                                                                       | ext                  |              |     |  |
| Recurring                                                                                       | Schedule             | ed Payments  |     |  |
| Update A                                                                                        | ccount Inf           | fo           |     |  |
| I Want To Update N                                                                              | ly User Inf          | fo           | i > |  |
| Pay My Invoices >                                                                               | S                    | Not Enrolled | d > |  |

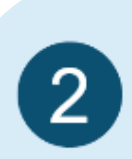

1

Ingresa tu nueva contraseña dos veces y elige "Update my password" para finalizar la actualización.

| Change Password                                                        |                   |  |  |  |
|------------------------------------------------------------------------|-------------------|--|--|--|
| Please provide your new password and click <b>Update my password</b> . |                   |  |  |  |
| New Password *                                                         | Password Strength |  |  |  |
| •••••                                                                  | Strong            |  |  |  |
| Confirm New Password *                                                 | Password Strength |  |  |  |
| *****                                                                  | Strong            |  |  |  |
|                                                                        |                   |  |  |  |
| <ul> <li>Update my password</li> </ul>                                 |                   |  |  |  |